## نحوه تنظیم ساعت در ویندوز ۱۰

۱. طبق شکل زیر در قسمت جستجوی ویندوز Control panel را تایپ نموده و سپس دکمه Inter را فشار

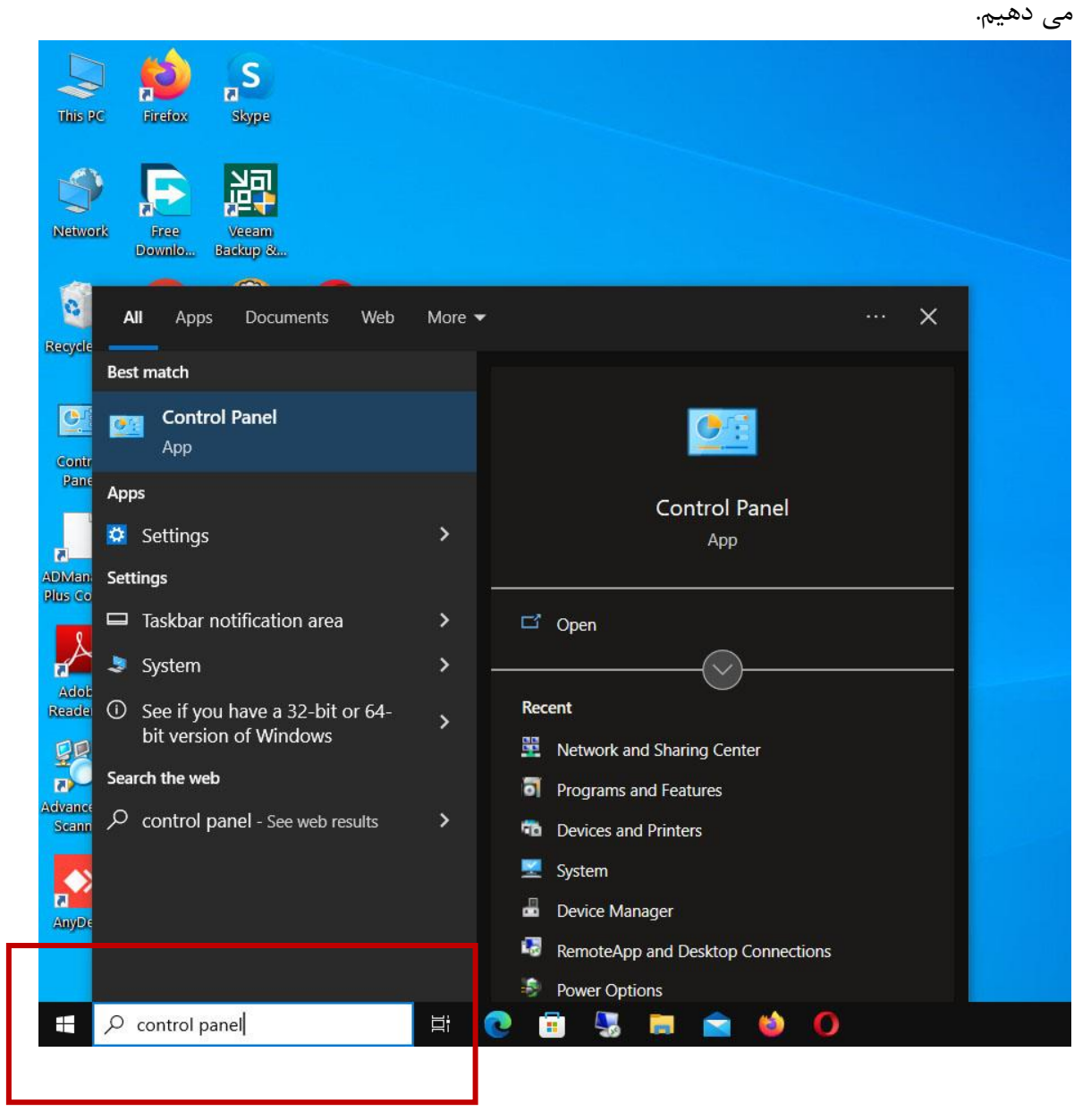

۲. حال در صفحه Control panel گزینه Clock and Region راطبق شکل زیر انتخاب می نماییم.

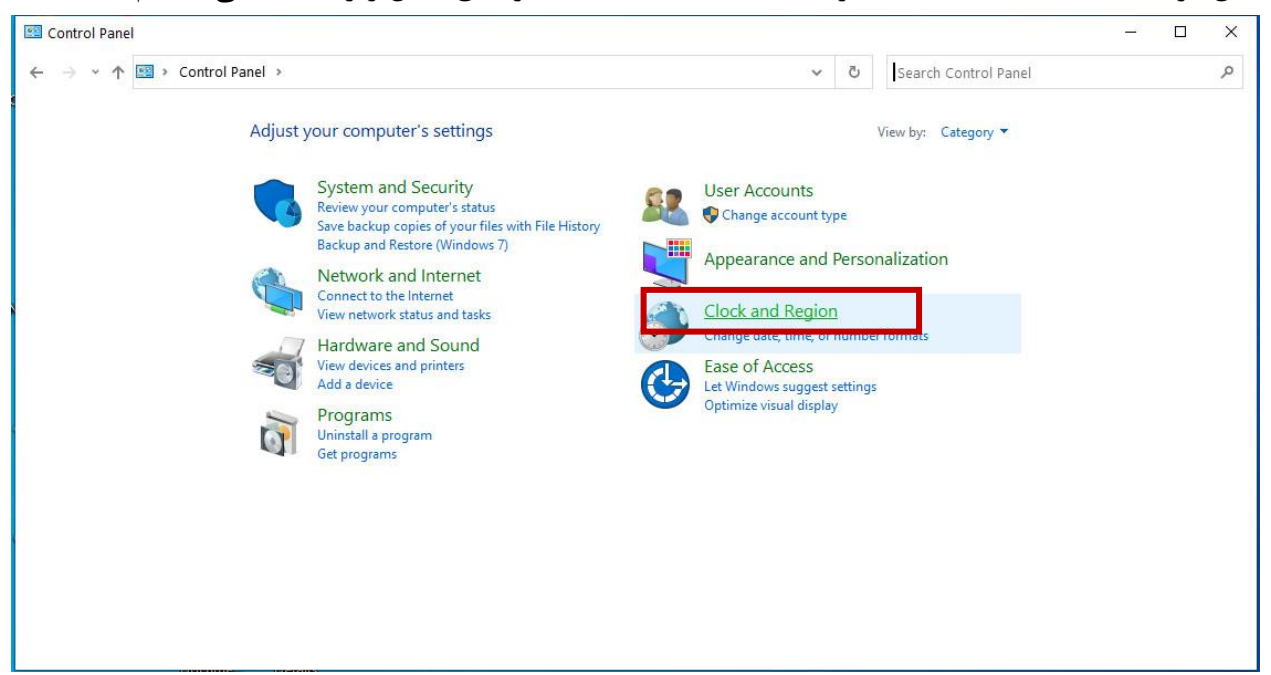

۳. طبق شکل زیر گزینه Set the time and date را انتخاب کرده.

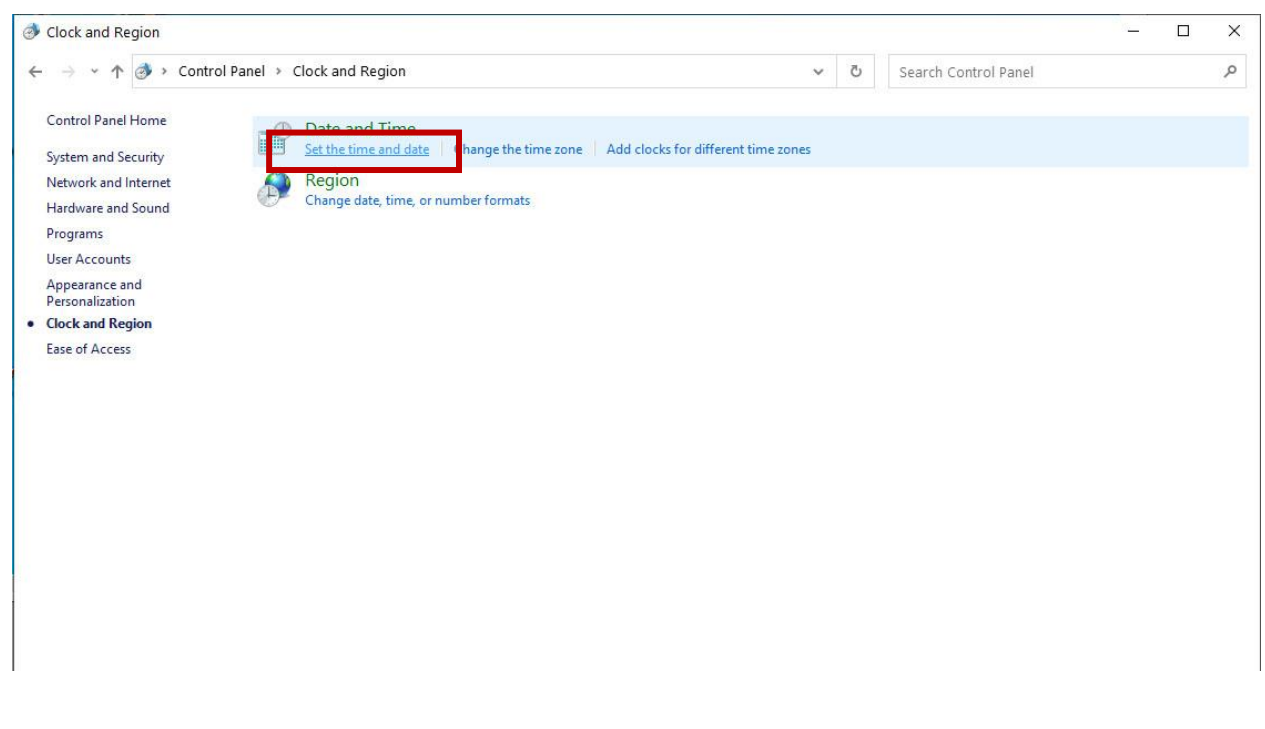

|                                   | iie                                          |                                                      |                                          | ~       |
|-----------------------------------|----------------------------------------------|------------------------------------------------------|------------------------------------------|---------|
| )ate and Time 🛛                   | Additional Clock                             | ks                                                   |                                          | 13      |
|                                   | A TON                                        | Date:<br>Tuesday, April 4<br>Time:<br>11:36:17 AM    | , 2023<br>Schange date and               | d time  |
| Time zone -                       | ehran                                        |                                                      | Fit Balan                                |         |
| (010+05:50) 1                     |                                              |                                                      | -                                        |         |
| (010+05:50) 1                     |                                              |                                                      | Change time zo                           | iie     |
| Daylight Savii<br>clock is set to | ng Time ends<br>go back 1 ho                 | on Friday, Septe<br>our at that time.                | Change time zo<br>mber 22, 2023 at 12:00 | AM. The |
| Daylight Savii<br>clock is set to | ng Time ends<br>go back 1 ho<br>when the clo | on Friday, Septe<br>our at that time.<br>ock changes | Change time zo<br>mber 22, 2023 at 12:00 | AM. The |
| Daylight Savii<br>clock is set to | ng Time ends<br>go back 1 ho<br>when the clo | on Friday, Septe<br>our at that time.<br>ock changes | Change time zo<br>mber 22, 2023 at 12:00 | AM. The |

۴. در تب Date and Time کزینه Change time zone را انتخاب کرده.

۵. و در آخر طبق شکل زیر تیک گزینه Automatically را برداشته و دکمه OK را می زنیم.

| Date and time                                     |                                                                      | j.          |
|---------------------------------------------------|----------------------------------------------------------------------|-------------|
| 💣 Time Zone Settings                              | 1 m                                                                  | ×           |
| Set the time zone:                                |                                                                      |             |
| Time zone:                                        |                                                                      |             |
| (UTC+03:30) Tehran                                |                                                                      | ~           |
| Automatically adjust                              | clock for Daylight Saving Time                                       |             |
| Current date and time:<br>New date and time:      | Tuesday, April 4, 2023, 11:36 AM<br>Tuesday, April 4, 2023, 10:36 AM | Cancel      |
|                                                   | Change time                                                          | zone        |
| Daylight Saving Time e<br>clock is set to go back | nds on Friday, September 22, 2023 at 12<br>1 hour at that time.      | :00 AM. The |